## プラットフォームにログインする

マイページ>自分の研修>該当の研修会を選択

|                                                                                                    | manaable                  | 都道府県薬説明会研修                                            | 修プラットフォーム                                          |             |                  | رہ (؟) | レプ 🇘 お知らせ   | ا گ     |
|----------------------------------------------------------------------------------------------------|---------------------------|-------------------------------------------------------|----------------------------------------------------|-------------|------------------|--------|-------------|---------|
|                                                                                                    |                           | ふ ホーム > 自分                                            | <br>分の研修                                           |             |                  |        |             |         |
| manaable                                                                                                    | ホーム                       | 自分の研修                                                 | 修                                                  |             |                  |        |             |         |
|                                                                                                    | <ul> <li>マイページ</li> </ul> | 研修名でさか                                                | がす                                                 | 幸 絞り込み      | Q <sub>、検索</sub> |        |             |         |
| Q                                                                                                    | く自分の研修                    | すべて                                                   | 申込結果待ち 支払い未完了 受謝                                   | 溝 キャンセル     | 済 過去の            | 开修     |             | 申ž<br>年 |
| 研修を探す                                                                                                    |                           | 申込ID ◆                                                | 研修名 🗢                                              |             | 研修の形式            | 開催状況 ♦ | 開催日 ◆       | 申议      |
| <ul> <li> <b>२</b>1<sup>R</sup>-ジ     </li> </ul>                                                                                                    | 個人支払い                     | 324                                                   | 広島県_子どもの病気と薬を学ぶ研修会(広<br>会員用)※デモ<br>全1回             | 上島県薬剤師会     | ライブ配信            | 開催前    | 2023年12月28日 | ŧ       |
| レンジョン クリック<br>自分の研修                                                                                                    | ·<br>7<br>その他             | 定<br>広島県_子どもの病気と薬を学ぶ研修会(広島県薬剤師会<br>364 会員用)※デモ<br>全1回 | 開催前                                                | 2023年12月28日 | 承                |        |             |         |
| 国人支払い                                                                                                    | つ<br>お知らせ                 | 320                                                   | 広島県 テスト研修シラバス検討委員会研修<br>(スポーツファーマシスト)<br>全1回       | §会会場参加      | ライブ配信            | 開催終了   | 2023年12月01日 | 承<br>申  |
| 該当の       ・       ・       ・       ・       ・       ・       ・       ・       ・       ・       ・       ・       ・       ・       ・       ・       ・       ・       ・       ・       ・       ・       ・       ・       ・       ・       ・       ・       ・       ・       ・       ・       ・       ・       ・       ・       ・       ・       ・       ・       ・       ・       ・       ・       ・       ・       ・       ・       ・       ・       ・       ・       ・       ・       ・       ・       ・       ・       ・       ・       ・       ・       ・       ・       ・       ・       ・ | 研修会を                      | 321                                                   | 広島県 テスト研修シラバス検討委員会研修<br>(スポーツファーマシスト)<br>全1回       | 冬会会场参加      | ライブ配信            | 開催終了   | 2023年12月01日 | 承       |
| 個人設定                                                                                                    |                           | 323                                                   | 広島県 テスト研修シラバス検討委員会研修<br>(スポーツファーマシスト) - コピー<br>全1回 | §会会場参加      | 会場               | 開催終了   | 2023年12月01日 | 承       |
| その他                                                                                                    |                           |                                                       |                                                    |             |                  |        |             |         |
| Ļ [                                                                                                    | L                         |                                                       |                                                    |             |                  |        |             |         |
| お知らせ                                                                                                    |                           |                                                       |                                                    |             |                  |        |             |         |

```
画面右側に「お支払い」が表示される
↓
クリック
```

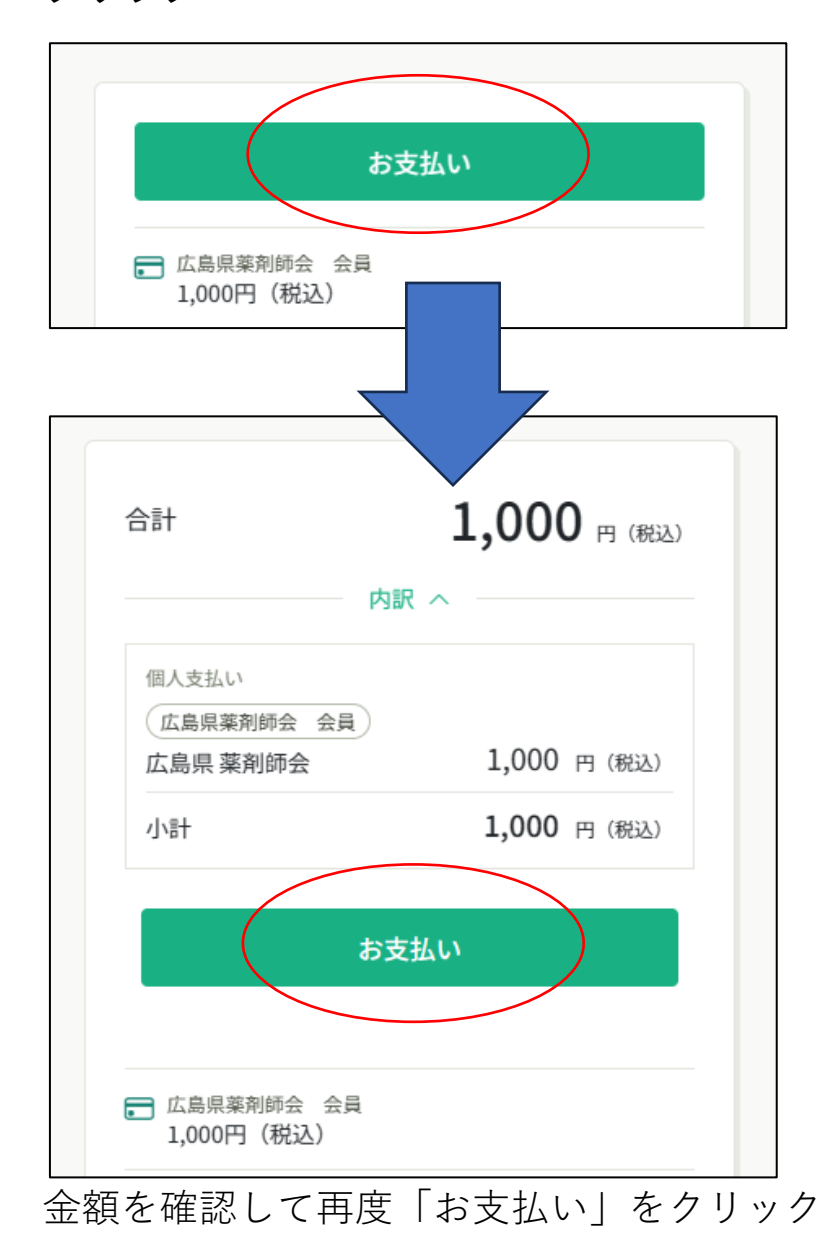

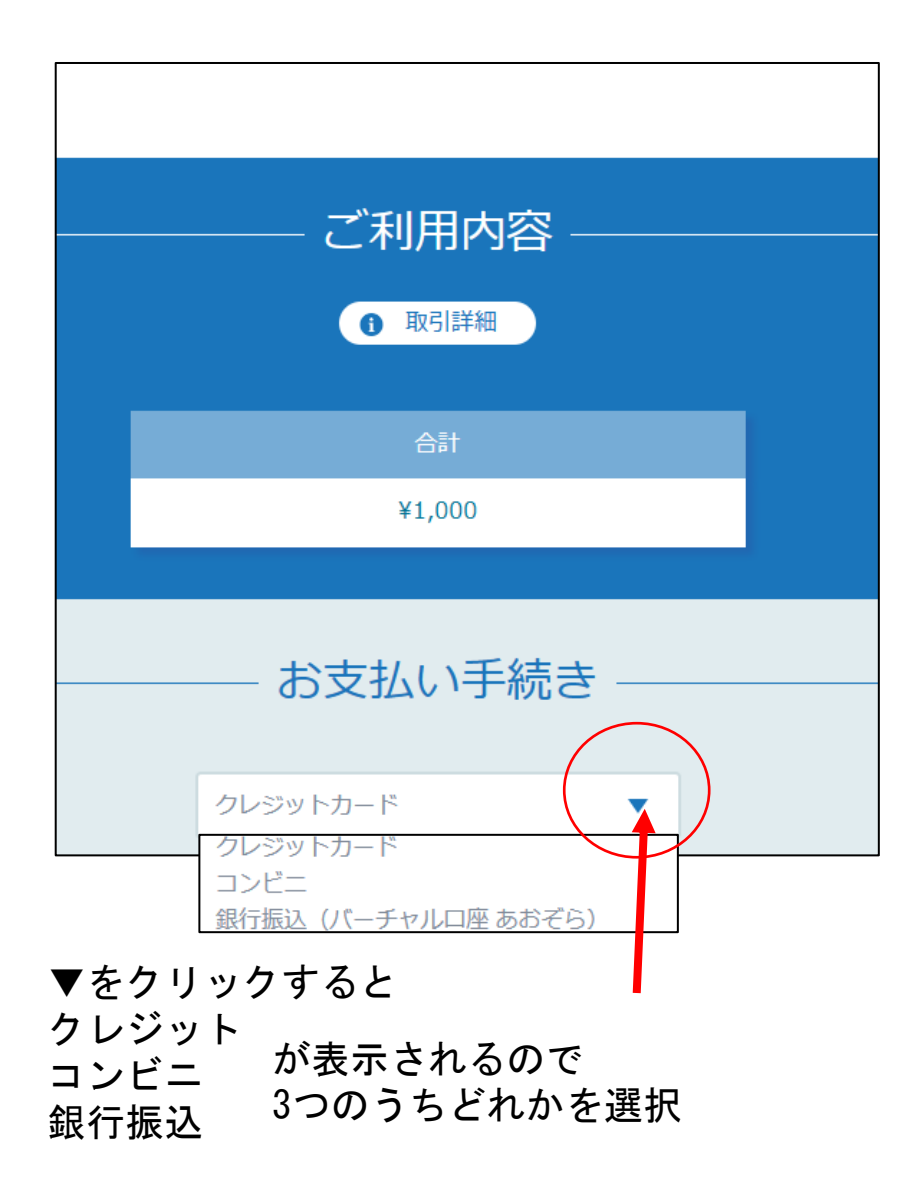

## クレジットを選択した場合(必要事項を入力)

|                           |            | <br>⊖≣t |  |
|---------------------------|------------|---------|--|
|                           | ¥          | L,000   |  |
|                           | お支払        | い手続き —— |  |
| クレジットカード番号                | クレジットカード   | •       |  |
| 半角数字、ハイフン(-)不要            |            |         |  |
| 有効期限 (月)                  | 有効期限 (年)   |         |  |
| 月                         | 年 🔻        |         |  |
| セキュリティコード                 |            |         |  |
| カード裏面の数字下3桁 (AM           | AEX(は表面4桁) |         |  |
| <b>支払方法</b><br>選択してください ▼ |            |         |  |
|                           | 戻る         | ×^      |  |

## コンビニを選択した場合(必要事項を入力)

|                            | ● 取引詳細  |  |
|----------------------------|---------|--|
|                            | 合計      |  |
|                            | ¥1,000  |  |
|                            | お支払い手続き |  |
|                            | שלב ▼   |  |
| ご利用するコンビニ 必須<br>選択してください ▼ |         |  |
| 氏名》须                       | フリガナ 🐹  |  |
| 山田 太郎                      | ヤマダタロウ  |  |
| 電話番号 必須                    |         |  |
|                            |         |  |
| メールアドレス任意                  |         |  |
|                            |         |  |
| メールアドレス (確認用)              |         |  |
|                            |         |  |
|                            |         |  |

## 銀行振込を選択した場合

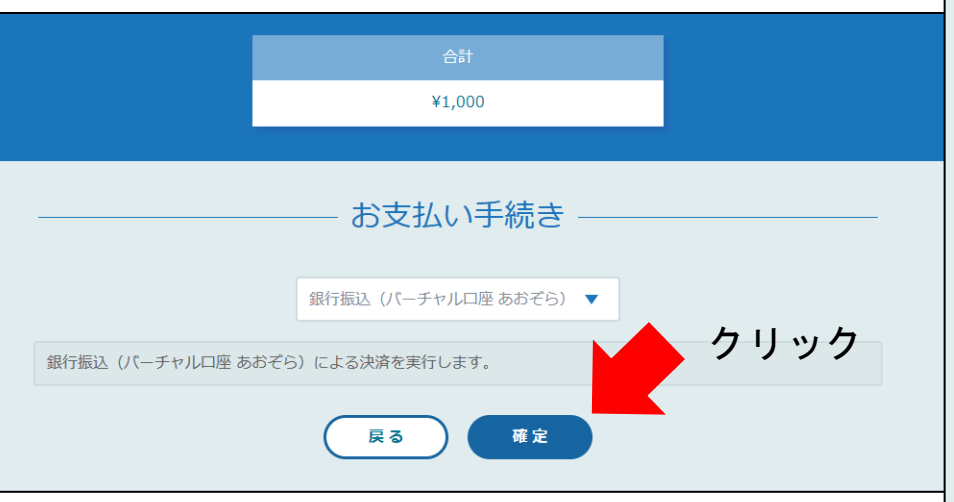

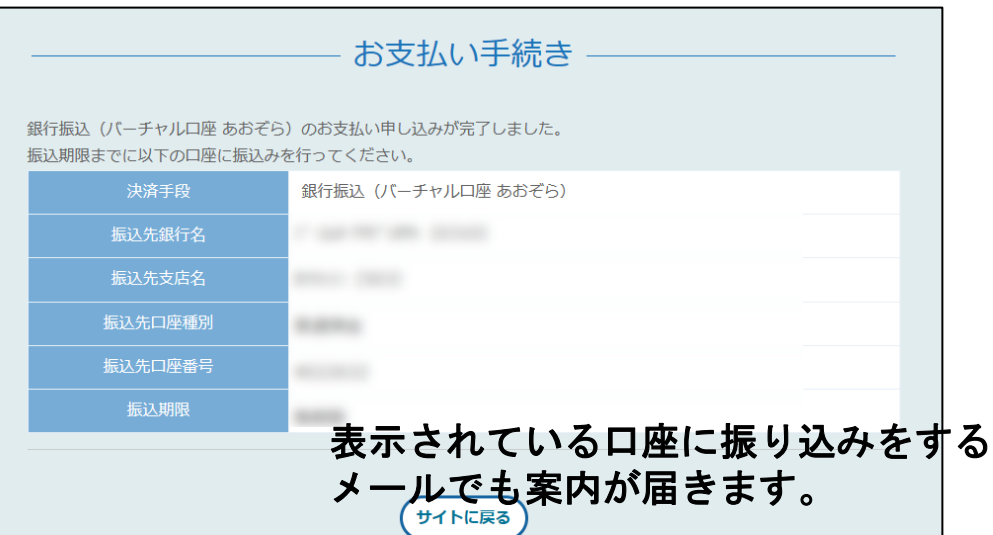